Mazda North American Operations Irvine, CA 92618-2922

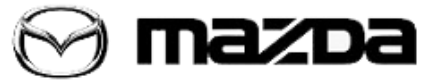

Subject:

AUDIO STATIC SOUND FROM SPEAKERS

Service Alert No.: SA-067/20

Last Issued: 10/02/2020

# **BULLETIN NOTES**

This service alert supersedes the previously issued service alert listed below. The changes are noted in Red text.

| Previous Service Alert | Date(s) Issued: |
|------------------------|-----------------|
| SA-067/20              | 09/18/20        |

## APPLICABLE MODEL(S)/VINS

2020 CX-30

# DESCRIPTION

Some customers may experience an intermittent static sound coming from the audio speakers.

- After ignition OFF.
- While driving (ignition ON).
- When opening the driver's door to enter the vehicle.

The infotainment system may recover after:

- IGN OFF ON.
- Removing and installing the Audio fuse.
- Disconnecting and reconnecting the battery terminal.

NOTE: Video examples of audio static sound are attached.

# **REPAIR PROCEDURE**

Update the Audio Amp software version to AMP\_7000A0B-0000\_0018.kwi

#### Page 1 of 5

**CONSUMER NOTICE**: The information and instructions in this bulletin are intended for use by skilled technicians. Mazda technicians utilize the proper tools/ equipment and take training to correctly and safely maintain Mazda vehicles. These instructions should not be performed by "do-it-yourselfers." Customers should not assume this bulletin applies to their vehicle or that their vehicle will develop the described concern. To determine if the information applies, customers should contact their nearest authorized Mazda dealership. Mazda North American Operations reserves the right to alter the specifications and contents of this bulletin without obligation or advance notice. All rights reserved. No part of this bulletin may be reproduced in any form or by any means, electronic or mechanical---including photocopying and recording and the use of any kind of information storage and retrieval system ---without permission in writing.

| <ol> <li>Verify customer concern.</li> <li>NOTE: The concern is intermittent so it may be<br/>difficult to duplicate at the dealer.</li> <li>Prepare a USB memory which only contains the<br/>update software.</li> <li>File name: AMP_7000A0B-0000_0018.kwi</li> <li>Turn the ignition to ACC.</li> <li>NOTE: Use ACC ON (not IG ON) in order to prevent<br/>battery discharge.</li> <li>Wait for MAZDA CONNECT to startup.</li> <li>Press and hold the Volume/Mute button (1), then<br/>press and hold the Music (2) and Favorite (3) buttons<br/>at the same time for 3-5 seconds and the<br/>Factory/Service Information Screen will appear.</li> </ol> |                                                                                                    |
|----------------------------------------------------------------------------------------------------|----------------------------------------------------------------------------------------------------|
| 6. Select Service Information.                                                                                                    | Factory/Service Inspection         Diagnostic Test         Functional Inspection/Adjustment.         Service Information         Device Program Update         End Diag Mode                                                                                                    |
| 7. Select Connected Device Information.                                                                                                    | Service Information Connected Device Information Backup Restore Personal Information Deletion TCU Linked Information                                                                                                    |
| 8. Select AMP.                                                                                                    | Connected Device Information CMU AMP RT DISP MIC COMMANDER                                                                                                    |
| 9. Verify [Device Name/Ver.: Package / 10001] and<br>[Part No.: DFR7-66A20]                                                                                                    | Device Version Information         AMP           Manufacturer Name         :         BOSE           Device Name/Ver.         :         Package / 10001           Device Name/Ver.         :         A / 010200           Serial No.         :         00000000014929           Part No.         :         DFR7-66A20- |

### Page 2 of 5

**CONSUMER NOTICE**: The information and instructions in this bulletin are intended for use by skilled technicians. Mazda technicians utilize the proper tools/ equipment and take training to correctly and safely maintain Mazda vehicles. These instructions should not be performed by "do-it-yourselfers." Customers should not assume this bulletin applies to their vehicle or that their vehicle will develop the described concern. To determine if the information applies, customers should contact their nearest authorized Mazda dealership. Mazda North American Operations reserves the right to alter the specifications and contents of this bulletin without obligation or advance notice. All rights reserved. No part of this bulletin may be reproduced in any form or by any means, electronic or mechanical---including photocopying and recording and the use of any kind of information storage and retrieval system ---without permission in writing.

| <ol> <li>Insert the USB memory stick prepared at step 2<br/>into a vehicle USB port.</li> <li>Return to [Factory / Service Inspection] screen</li> <li>Select Device Program Update.</li> </ol> | Factory/Service Inspection Diagnostic Test Functional Inspection/Adjustment Service Information Device Program Update End Diag Mode                                                                                                    |
|----------------------------------------------------------------------------------------------------|----------------------------------------------------------------------------------------------------|
| 13. Select System Update.                                                                                                    | Device Update<br>System Update<br>Owner's Manual Update<br>Disc Player Update Status                                                                                                    |
| 14. Select USB.                                                                                                    | Select Update Source<br>Choose the source location of the update files.<br>USB<br>Over the Air Update                                                                                                    |
| 15. Select AMP-AUDIO - OK - OK.                                                                                                    | Update File(s) Selection         Package Name       Current Version         Image: AMP-AUDIO       10001         Update Confirmation         Update Confirmation         Update AMP-AUDIO?         CANCEL       OK         Loading Completed         Update file(s) loaded. Ready to begin updating file(s). |

### Page 3 of 5

**CONSUMER NOTICE**: The information and instructions in this bulletin are intended for use by skilled technicians. Mazda technicians utilize the proper tools/ equipment and take training to correctly and safely maintain Mazda vehicles. These instructions should not be performed by "do-it-yourselfers." Customers should not assume this bulletin applies to their vehicle or that their vehicle will develop the described concern. To determine if the information applies, customers should contact their nearest authorized Mazda dealership. Mazda North American Operations reserves the right to alter the specifications and contents of this bulletin without obligation or advance notice. All rights reserved. No part of this bulletin may be reproduced in any form or by any means, electronic or mechanical---including photocopying and recording and the use of any kind of information storage and retrieval system ---without permission in writing.

| 16. Follow instructions shown on the screen.      | AMP-AUDIO<br>Update<br>1/1 50%<br>Completed |
|---------------------------------------------------|---------------------------------------------|
| 17. When the update is complete, press the        | Device Version Information AMP              |
| commander knob to reboot the infotainment system. | Manufacturer Name : BOSE                    |
| 18. Remove the USB memory stick from the USB      | Device Name/Ver. : Package / 10002          |
| port.                                             | Device Name/Ver. : A / 010300               |
| 19 Repeat step 1-9 and verify [Package / 10002]   | Serial No. 0000000014929                    |
| 15. Repeat step 4-5 and verify [rackage / 10002]. | Part No. DFR7-66A20-                        |

Page 4 of 5

**CONSUMER NOTICE**: The information and instructions in this bulletin are intended for use by skilled technicians. Mazda technicians utilize the proper tools/ equipment and take training to correctly and safely maintain Mazda vehicles. These instructions should not be performed by "do-it-yourselfers." Customers should not assume this bulletin applies to their vehicle or that their vehicle will develop the described concern. To determine if the information applies, customers should contact their nearest authorized Mazda dealership. Mazda North American Operations reserves the right to alter the specifications and contents of this bulletin without obligation or advance notice. All rights reserved. No part of this bulletin may be reproduced in any form or by any means, electronic or mechanical---including photocopying and recording and the use of any kind of information storage and retrieval system ---without permission in writing.

## WARRANTY INFORMATION

NOTE:

- This warranty information applies only to verified customer complaints on vehicles eligible for warranty repair.
- This repair will be covered under Mazda's New Vehicle Limited Warranty term.
- Additional diagnostic time cannot be claimed for this repair.

| Warranty Type                      | А                                                             |
|------------------------------------|---------------------------------------------------------------|
| Symptom Code                       | 61                                                            |
| Damage Code                        | 9W                                                            |
| Part Number Main Cause             | DFR766A20 or DGH966A20<br>(Use GEPC with VIN for correct P/N) |
| Quantity                           | 0                                                             |
| Operation Number / Labor<br>Hours: | YY817XRX / 0.4 Hrs.                                           |

Page 5 of 5

**CONSUMER NOTICE:** The information and instructions in this bulletin are intended for use by skilled technicians. Mazda technicians utilize the proper tools/ equipment and take training to correctly and safely maintain Mazda vehicles. These instructions should not be performed by "do-it-yourselfers." Customers should not assume this bulletin applies to their vehicle or that their vehicle will develop the described concern. To determine if the information applies, customers should contact their nearest authorized Mazda dealership. Mazda North American Operations reserves the right to alter the specifications and contents of this bulletin without obligation or advance notice. All rights reserved. No part of this bulletin may be reproduced in any form or by any means, electronic or mechanical---including photocopying and recording and the use of any kind of information storage and retrieval system ---without permission in writing.